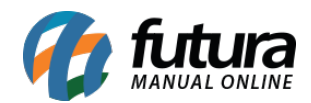

Sistema: Futura Server

Caminho: Etiquetas >Produto>Etiqueta Promoção

Referência: FS160

Versão: 2016.05.09

**Como Funciona:** Esta tela é utilizada para gerar e imprimir **Etiquetas de Promoção** configuráveis.

Para isso, acesse o caminho indicado acima e o sistema abrirá a tela abaixo:

| Modelo       | 1 🌩                |                   |
|--------------|--------------------|-------------------|
| Posicao      | 2                  |                   |
| Quantidade   | 1                  |                   |
| Descricao    | PROMOÇÃO NÃO PERCA |                   |
| Desconto (%) | 50                 |                   |
| Rodape       | DESCONT            | FO EM TODA A LOJA |
|              |                    |                   |
| Gerar        |                    |                   |
|              |                    |                   |
|              |                    |                   |

*Modelo:* Há 2 (dois) modelos diferentes de etiquetas que podem ser criados, conforme abaixo:

Mod1

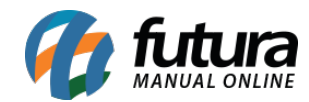

Etiquetas de Promoção - FS160

## **EMPRESA TESTE**

## EMPRESA TESTE PROMOÇÃO NÃO PERCA

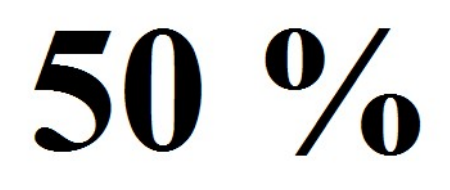

## DESCONTO EM TODA A LOJA

Mod2

**EMPRESA TESTE** 

**EMPRESA TESTE** 

PROMOÇÃO NÃO PERCA

50 %

DESCONTO EM TODA A LOJA

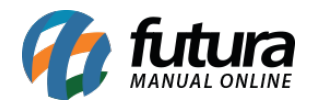

**Posição:** Este campo é utilizado para definir a posição em que as etiquetas deverão sair na impressão;

**Descrição:** Neste campo é possível inserir uma descrição para que apareça na impressão da etiqueta de promoção;

Desconto(%): Defina neste campo a porcentagem do desconto concedido;

**Rodapé:** Este campo é utilizado para digitar informações adicionais que deseja que saia nas etiquetas;

Após definir as configurações, clique em *Gerar* para validar o procedimento.